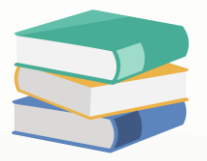

# When mark as cancel for sales order will need key in password

# Scenario:

Wish to block with password for cancelled at Sales Oder

# Solution

1) Login user with full access

2) Go to Maintenance > System Option > Ctrl + Shift + F9 > key in password **qne2004** > OK

| -          |         |          |        |                     |                          |                       |               |        |          |                   |                    |                             |                           |
|------------|---------|----------|--------|---------------------|--------------------------|-----------------------|---------------|--------|----------|-------------------|--------------------|-----------------------------|---------------------------|
| = 🗈        | ~ 🔼 🕽   | x C      |        |                     |                          |                       |               |        |          |                   |                    |                             |                           |
| File H     | lome    | Edit     | Info   | View                | Tools                    | Inquiry               | Maint         | enance |          |                   |                    |                             |                           |
|            | 2       | 2        |        | ŀ                   |                          |                       | ]             | Ð      | Æ        | <b>\$</b>         |                    |                             |                           |
| User Roles | Users   | My De    | etails | Financial<br>Period | Valid Posting<br>Periods | Default Int<br>Accour | erface<br>nts | Terms  | Areas    | System<br>Options | Running<br>Numbers | User Default<br>Form Format | Posting<br>Account Groups |
|            | Default |          |        |                     |                          |                       |               | Ma     | aintenan | ce                |                    |                             |                           |
|            |         |          |        |                     |                          |                       |               |        |          |                   |                    |                             |                           |
| ans * -    | Custom  | nization | n Cen  | tre Verifi          | cation                   |                       | -             |        |          | ×                 |                    |                             |                           |
| Passw      | ord *   | *****    | *      |                     |                          |                       |               |        |          |                   |                    |                             |                           |
|            |         |          |        |                     |                          |                       |               |        |          |                   |                    |                             |                           |
|            |         |          |        |                     |                          |                       |               |        | OK       |                   |                    |                             |                           |

3) Go to Tools > Customization Centre > Double click 'QNE Optimum'

|   |             | <b>i</b> ~         | 2         |            |                   |                 |                  |                             |           |                    |                     |                    |              |
|---|-------------|--------------------|-----------|------------|-------------------|-----------------|------------------|-----------------------------|-----------|--------------------|---------------------|--------------------|--------------|
|   | File        | Но                 | me        | Info       | View              | Tools           | Inquiry          | y Mainten                   | ance      |                    |                     |                    |              |
|   |             |                    |           | Ö          | ୭                 | 7               | 7                |                             | <u> </u>  | <b>\$</b>          | 6                   | <u>-</u>           | 12           |
|   | Da<br>Jpgra | atabase<br>ade His | ≘<br>tory | Bug Report | Remote<br>Support | Customi<br>Cent | ization U<br>tre | lpdate Server<br>Credential | Help Desk | Device<br>Settings | ALAE Data<br>Export | Connected<br>Users | Data Integra |
|   |             |                    |           |            |                   |                 |                  | Tools                       |           |                    |                     |                    |              |
|   |             |                    |           |            |                   |                 |                  |                             |           |                    |                     |                    |              |
|   |             | Nam                | ie        | App        | olic              | atio            | on               | Diffe                       | erer      | nce                |                     |                    |              |
| ľ | -           | ~                  | Wir       |            |                   |                 |                  |                             |           |                    |                     |                    |              |
|   |             | •                  | vv II     | •          |                   |                 |                  |                             |           |                    |                     |                    |              |
|   |             |                    | ~         | Applica    | ation             |                 |                  |                             |           |                    |                     |                    |              |
|   | Þ           |                    | QN        | E Optimu   | im                |                 |                  |                             |           |                    |                     |                    |              |
|   |             |                    | ~         | User       |                   |                 |                  |                             |           |                    |                     |                    |              |

4) Expand BOModel > search for QnEBS.BO.Sales > expand SalesOrders

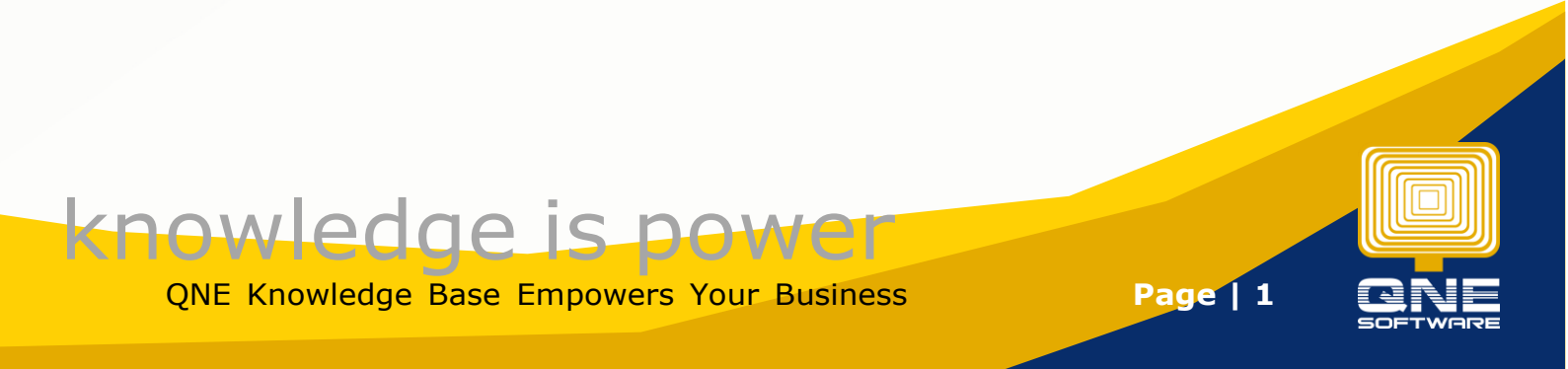

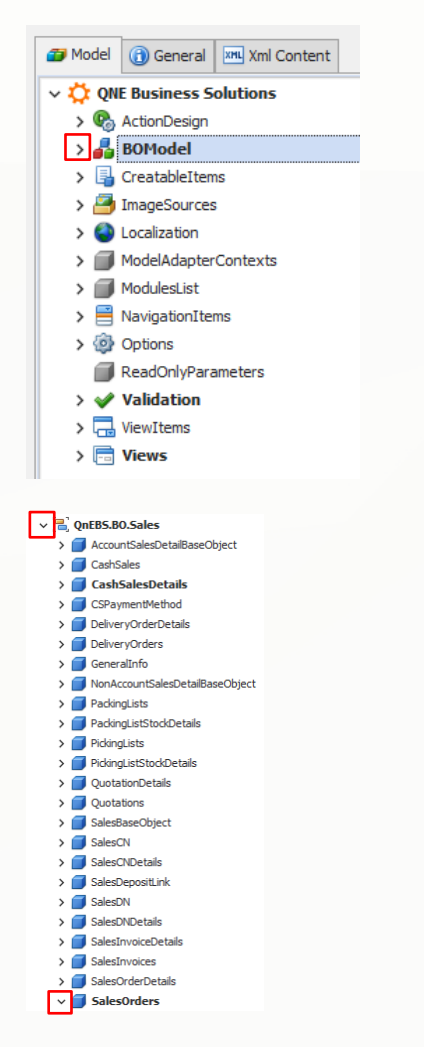

## 5) OwnMembers > Add > NonPersistent

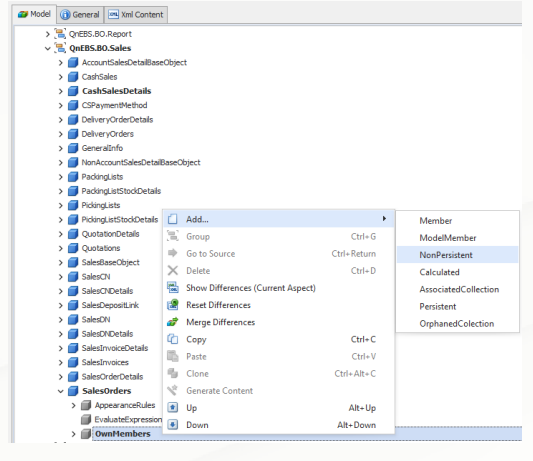

- 6) On right hand side, setup as following:
- i. IsPassword = True
- ii. Name = Password
- iii. Type = System.String
- iv. Size = 10
- v. Caption = Password
- vi. Id = Password

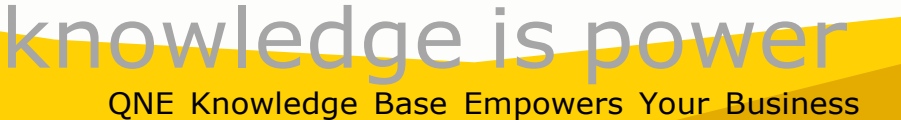

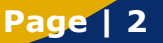

| Appearance                          |                   |                     |                 |  |
|-------------------------------------|-------------------|---------------------|-----------------|--|
| * PropertyEditorType Device         | Express.ExpressAp | p.Win.Editors.Strin | gPropertyEditor |  |
| Behavior                            |                   |                     |                 |  |
| AllowAdd Defa                       | ult               |                     |                 |  |
| AllowEdit True                      |                   |                     |                 |  |
| ImmediatePostData False             | e                 |                     |                 |  |
| IsPassword True                     | e                 |                     |                 |  |
| IsVisibleInDetailView               |                   |                     |                 |  |
| IsVisibleInListView                 |                   |                     |                 |  |
| IsVisibleInLookupListView           |                   |                     |                 |  |
| LookupEditorMode Auto               | •                 |                     |                 |  |
| Data                                |                   |                     |                 |  |
| DataSourceCriteria                  |                   |                     |                 |  |
| DataSourceCriteriaProperty          |                   |                     |                 |  |
| DataSourceProperty                  |                   |                     |                 |  |
| DataSourcePropertyIsNullCriteria    |                   |                     |                 |  |
| DataSourcePropertyIsNullMode Select | ctNothing         |                     |                 |  |
| LookupProperty                      |                   |                     |                 |  |
|                                     | sword             |                     |                 |  |
| PredefinedValues                    |                   |                     |                 |  |
| 🛊 Type Syst                         | tem.String        |                     |                 |  |
|                                     |                   |                     |                 |  |
| Layout                              |                   |                     |                 |  |
| RowCount                            | 0                 |                     |                 |  |
| Size                                | 1                 | 0                   |                 |  |
| Misc                                |                   |                     |                 |  |
| Caption                             | P                 | Password            |                 |  |
| Id                                  | P                 | assword             |                 |  |

7) Click save and close. Logout and login system again for system to reload with the newly created field "Password"

#### Setup exact Password for field [Password]

- 1) Back to Customization Centre > double click 'QNE Optimum'
- 2) Expand Validation > Right click Rules > Add > RuleCriteria

| 📨 Model | 🚯 General 🛛 🛤 Xn   | nl Content |       |   |       |                       |
|---------|--------------------|------------|-------|---|-------|-----------------------|
| 🗸 🗘 QNE | Business Solution  | 15         |       |   |       |                       |
| > 🗞 /   | ActionDesign       |            |       |   |       |                       |
| > 💑 I   | BOModel            |            |       |   |       |                       |
| > 🔒 🤇   | CreatableItems     |            |       |   |       |                       |
| > 🎒 1   | ImageSources       |            |       |   |       |                       |
| > 🌍 L   | ocalization        |            |       |   |       | RuleRequiredField     |
| > 💷 !   | ModelAdapterContex | ts         |       |   |       | RuleFromBoolProperty  |
| > 💷 I   | ModulesList        |            |       |   |       | RuleRange             |
| > 📑 י   | NavigationItems    |            |       |   |       | RuleValueComparison   |
| > 🚳 🤇   | Options            |            |       |   |       | PuleStringComparison  |
| - F     | ReadOnlyParameters |            |       |   |       | KulestingComparison   |
| × 🖌 ۱   | Validation         |            |       |   |       | RuleRegularExpression |
| > (     | Contexts           |            |       |   |       | RuleCriteria          |
| > (     | ErrorMessageTem    | nplates    |       |   |       | RuleObjectExists      |
| > (     | Rules              | -          |       |   |       | RuleUniqueValue       |
| > 🗔 ۱   | /iewItems          | 🗋 Ada      | d     |   | •     | DulalaDeferenced      |
| > 🗖 ۱   | Views              | 🕄 Ung      | group | C | trl+G | Kuleiskererenced      |

- 3) On right hand side, setup as following:
- i. SkipNullOrEmptyValues = True
- ii. TargetContextIDs = Save
- iii. Criteria = [Password]='123456'
- iv. TargetType = QnEBS.BO.Sales.SalesOrders
- v. CustomMessageTemplate = Incorrect Password. Please try again.
- vi. Id = Sales\_Order\_Password

| Behavior                                              |                                                                                                    |
|-------------------------------------------------------|----------------------------------------------------------------------------------------------------|
| InvertResult                                          | False                                                                                                    |
| # ResultType                                          | Error                                                                                                    |
| SkipNullOrEmptyValues                                 | True                                                                                                    |
| # TargetContextIDs                                    | Save                                                                                                    |
| TargetCriteria                                        |                                                                                                    |
| Data                                                  |                                                                                                    |
| 🕸 Criteria                                            | [Password]='123456'                                                                                      |
| TargetCollectionOwnerType                             | (none)                                                                                                   |
| TargetCollectionPropertyName                          |                                                                                                    |
| # TargetType                                          | QnEB5.B0.Sales.SalesOrders                                                                               |
| UsedProperties                                        |                                                                                                    |
| Format                                                |                                                                                                    |
| CustomMessageTemplate                                 | Incorrect Password. Please try again.                                                                    |
| MessageTemplateCollectionValidationMessageSuffix      | (For the "{TargetCollectionOwnerType}.{TargetCollectionPropertyName}" collection elements).              |
| MessageTemplateMustSatisfyCriteria                    | The "{TargetObject}" object must satisfy the following criteria: "{Criteria}".                           |
| MessageTemplateSkipNullOrEmptyValues                  | The "{Id}" rule was not checked because one of the target properties is empty.                           |
| MessageTemplateTargetDoesNotSatisfyCollectionCriteria | The "{Id}" rule was not checked because the target is not an element of the "{TargetCollectionOwnerType} |
| MessageTemplateTargetDoesNotSatisfyTargetCriteria     | The "{Id}" rule was not checked because the target object does not satisfy rule's target criteria.       |
| Misc                                                  |                                                                                                    |
| =0 Id                                                 | Sales_Order_Password                                                                                     |
| Index                                                 |                                                                                                    |
| Name                                                  | Sales_Order_Password                                                                                     |

# knowledge is power

QNE Knowledge Base Empowers Your Business

Page | 3

### Create Validation Rules to validate when click for cancel

1) Right click Rules > Add > RuleRequiredField

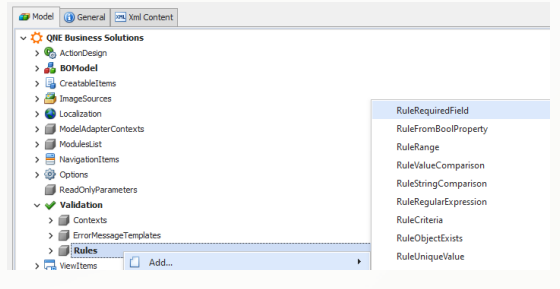

- 2) On right hand side, setup as following:
- i. SkipNullOrEmptyValues = Fales
- ii. TargetContentIDs = Save
- iii. TargetCriteria = [SalesOrder.IsCancelled]=True
- iv. TargetPropertyName = SalesOrder.Password
- v. TargetType = QnEBS.BO.Sales.SalesOrderDeatils
- vi. CustomMessageTemplate = Please key in Password for cancel.

vii. ID = Cancel\_Sales\_Order\_Password

| Inverteault   Fale Inverteault   Fale Fale Fale Fale Fale Fale Fale Fale                                                                                                    | Behavior                                              | ^                                                                                                    |
|----------------------------------------------------------------------------------------------------|-------------------------------------------------------|----------------------------------------------------------------------------------------------------|
| Image: Note of the Context Diversion of the Context Diversion of the Context Di             | InvertResult                                          | False                                                                                                    |
| SightAlDErtip/values     False       * Projection/extID*     Save       TargetContextID*     SalesOrder_ISCancelled] = True       TargetContextD*     (none)       TargetContextOvers/pager/stame     (none)       TargetContextOvers/pager/stame     SalesOrder_Password       * TargetContextOvers/pager/stame     SalesOrder_Password       * TargetContextOvers/pager/stame     Proses Key in Password for cancel.       * Outers/mathcontextorvalues/station/KessageTemplate     Proses Key in Password for cancel.       * MessageTemplateContextorvalues/station/KessageSanfik     (Port the "TargetContextorvalues/station/KessageSanfik       * MessageTemplateContextorvalues/station/KessageSanfik     (Port the "TargetContextorvalues/station/KessageSanfik       * MessageTemplateContextorvalues/station/KessageSanfik     (Port the "TargetContextorvalues of the target properties is empty.       * MessageTemplateSandbottRowtBottempty     "TargetContextorvalues of the target properties is empty.       * MessageTemplateTargetDoteIsIdsSaftyGoteContOnterrisperts/     The "(fo)" rule was not checked because the target and on element of the "(TargetContextor) rule').       * MessageTemplateTargetDoteIsIdSaftyTargetConterina     The "(fo)" rule was not checked because the target and on element of the "(TargetConterina)       * MessageTemplateTargetDoteIsIdSaftyTargetConterina     The "(fo)" rule was not checked because the target dojet does not statif rule's target other.       * MessageTemplateTargetDoteIsIdSaftyTargetConterina     <                                                                                                    | # ResultType                                          | Error                                                                                                    |
| FrageContextDr     Save       TargetCriteria     [SalesOrder_LScancelled] = True       Data     ~       TargetCollectorOwnerType     (rone)       TargetCollectorOwnerType        TargetCollectorOwnerType     (rone)       * TargetCollectorOwnerType        SalesOrder_Password        * TargetCollectorOwnerType        * TargetCollectorOwnerType        * TargetCollectorOwnerType        * TargetCollectorOwnerType        * TargetCollectorOwnerType        * TargetCollectorOwnerType        * TargetCollectorOwnerType        * TargetCollectorOwnerType        * TargetCollectorOwnerType        * TargetCollectorOwnerType        * TargetCollectorOwnerType        * MessageTemplateCollectorOwnerType        * MessageTemplateSizetorOwnerType        * MessageTemplateSizetorOwnerType        * MessageTemplateSizetorOwnerType        * MessageTemplateSizetorOwnerType        * MessageTemplateSizetorOwnerType        * MessageTemplateTargetOwnerType        * MessageTemplateTargetOwnerType        * MessageTemplateTargetOwnerType        * MessageTemplateTargetOwnerType                                                                                                    | SkipNullOrEmptyValues                                 | False                                                                                                    |
| TargetCollection/wmeTrpe         ("SalesOrder_IsCancelled] = True            Data         ("one)            TargetCollection/wmeTrpe         (one)            TargetCollection/wmeTrpe         SalesOrder_Password            # TargetCollection/wmeTrpe         QRESS BO.Sales.SalesOrder/Details            Format         QRESS BO.Sales.SalesOrder/Details            @ CustomMessageTemplate: Onlection/additomMessageStrifts         (Parts Her SalesOrder Collection/Property/Hume)' Collection elements).            @ MessageTemplate:Collection/WaterSaleSolfskin         (Parts Her TargetCollection/Property/Hume)' Collection elements).            @ MessageTemplate:Collection/WaterSaleSolfskin         (Parts Her TargetCollection/Property/Hume)' Collection elements).            @ MessageTemplateSolfskindtoffenty/Values         The "(G)" rule was not checked because the target properties anoty.            @ MessageTemplateTargetDoelsolfskinfyCollection/Vinteria         The "(G)" rule was not checked because the target optication/VinteType).(            @ MessageTemplateTargetDoelsolfskinfyTargetChetria         The "(G)" rule was not checked because the target opticates on the "TargetCollection/VinteType).(            @ MessageTemplateTargetDoelsolfskinfyTargetChetria         The "(G)" rule was not checked because the target optict does not statif rule's target optichetrice Ta                                                                                                    | # TargetContextIDs                                    | Save                                                                                                    |
| Data       /maptCollector/mapting       /maptCollector/mapting         TargetCollector/mapting       /maptCollector/mapting         TargetCollector/mapting       SalesOrder.Password         TargetCollector/mapting       QutBSs.BoSales.SalesOrder.Password         TorgetCollector/mapting       QutBSs.BoSales.SalesOrder.Password         TorgetCollector/mapting       Please Key in Password for cancel.         OutcomMerssageTemplateCollector/mapting       (Profesc Key in Password for cancel.         MessageTemplateCollector/mapting       (TargetDirport/filme)' must not be empty.         MessageTemplateCollector/mapting       (TargetDirport/filme)' must not be empty.         MessageTemplateCollector/mapting       The "(Ig)" rule was not checked because the target none emment for "(TargetCollector/mapting)" must not be empty.         MessageTemplateTargetDoeltor/Materia/TargetDoeltor/MargetCollector/mapting       The "(Ig)" rule was not checked because the target none emment for "(TargetCollector/MargetCollector/margetCollector/ma                                                                                                    | TargetCriteria                                        | [SalesOrder.IsCancelled] = True ···                                                                        |
| TargetCollection/meType         (non)           TargetCollection/PropertyName         SelesOrder/Password           * TargetChype         QRESBE0.Sale.SalesOrderDetails           * TargetChype         QRESBE0.Sale.SalesOrderDetails           * TargetChype         QRESBE0.Sale.SalesOrderDetails           * TargetChype         Please kery in Password for cnack.           * CateroNessageTemplate         Please kery in Password for cnack.           * MessageTemplateSublextbitte/Befenty         '(TargetPropertyName)' nut not be empty.           * MessageTemplateSalesOrderDetails for CheckboornerType). (FigureChildection/PropertyName)' collection elments).         `(TargetPropertyName)' must not be empty.           * MessageTemplateSalesOrderDetailsTargetDetailsOrderDetailsTargetDetailsOrderDetailsTargetDetailsOrderDetailsTargetDetailsOrderDetailsTargetDetailsOrderDetailsTargetDetailsOrderDetailsTargetDetailsOrderDetailsTargetDetailsOrderDetailsTargetDetailsOrderDetailsTargetDetailsOrderDetailsOrderDetailsTargetDetailsOrderDetailsOrderDetailsOrdetailsOrdetailsOrderDetailsOrderDetailsOrderDetailsOrdetailsOrder                                                                                                    | Data                                                  | ^                                                                                                    |
| Target Collector/PropertyName         SalesOrder Password           * Target Type         Qnt85:80-Sales.SalesOrderDetais           Format         Pease Key in Password for cancel.           © Autom/Kessog/Emplate         Please Key in Password for cancel.           © MessageTemplateCollector/Waldstor/MessageSinflik         (Piot the "TargetCollector/Ower Type). TargetCollector/PropertyName)" collection dements).           © MessageTemplateCollector/Waldstor/MessageSinflik         (Piot the "TargetCollector/Ower Type). TargetCollector/PropertyName)" collection dements).           © MessageTemplateCollector/Waldstor/MessageSinflik         (Piot the "TargetCollector/Ower Type). TargetCollector/PropertyName)" collection dements).           © MessageTemplateCollector/Waldstor/MessageSinflik         (Piot the "TargetCollector/Ower Type). TargetCollector/PropertyName)" collection dements).           © MessageTemplateSinflik         The "(Dd)" rule was not checked because one of the target not on dement of the "(TargetCollector/Ower Type). [.].           © MessageTemplateTargetDoelstoEstate/YargetCollector/NemeType). [.].            © MessageTemplateTargetDoelstoEstate/YargetCollector/NemeType). [.].            © MessageTemplateTargetDoelstoEstate/YargetCollector/NemeType). [.].            © MessageTemplateTargetDoelstoEstate/YargetCollector/NemeType). [.].            © MessageTemplateTargetDoelstoEstate/YargetCollector/NemeType). [.].            © MessageTem                                                                                                    | TargetCollectionOwnerType                             | (none)                                                                                                    |
| * TargetPropertyName     Selestider Password       * TargetPropertyName     Qrt85:805.3ales.Sales.Order.Details       Format     Qrt85:805.3ales.Sales.Order.Details       * OctamMessageTemplate     Please key in Password for cancel.       * MessageTemplate.Order.towinal.abiotMessageSuffix     (the 'TargetChectonOwerType', TargetChecton/Hame)' calection elements).       * MessageTemplateSales.towinal.abiotMessageSuffix     ''TargetOrder.comerType', TargetChecton/Hame)' calection elements).       * MessageTemplateSales.towinal.towinasgeSuffix     ''TargetOrder.comerType', TargetChecton/Hame)' calection elements).       * MessageTemplateSales.towinal.tom etc.towinate     ''TargetOrder.comerType', TargetChecton/Hame)' runk to be empty.       * MessageTemplateSales.towinateSales.forder.towinate     The '(TargetChecton/Hame)' runk to the empty.       * MessageTemplateTargetDebetIndeSales/Checton/Interia     The '(TargetChecton/Hame)' runk to the empty.       * MessageTemplateTargetDebetIndeSales/Checton/Interia     The '(TargetChecton/Hame)' runk to the empty.       * MessageTemplateTargetDebetIndeSales/Checton/Interia     The '(TargetChecton/Hame)' runk to the empty.       * MessageTemplateTargetDebetIndeSales/TargetCriteria     The '(TargetChecton/Hame)' runk to the empty.       * MessageTemplateTargetDebetIndeSales/TargetCriteria     The '(TargetChecton/Hame)' runk to the empty.       * MessageTemplateTargetDebetIndeSales/TargetCriteria     The '(TargetChecton/Hame)' runk to the empty.       * MessageTemplateTargetDebetIndeSales/TargetCriter                                                                                                    | TargetCollectionPropertyName                          |                                                                                                    |
| * Traject Type         Opt855.80Csafes.SafeSorder/Details           Format            © Custom/RessageTemplate         Please Key in Password for cancel.           © MessageTemplateCollectionalidation/MessageSuffix         (Part the "TragetCollection/omer Type)." (Cancerboarthyme)" collection elements).           © MessageTemplateCollectionalidation/MessageSuffix         (Part the "TragetCollection/omer Type)." (TragetCollection/Party Hume)" collection elements).           © MessageTemplateCollection/Safe/Collection/Frame         (Part the "TragetCollection/Party Hume)" collection elements).           © MessageTemplateTargetDoetIndSafe/Collection/Frame         The "(G)" rule was not checked because the target not an element of the "TragetCollection/OwnerType)           © MessageTemplateTargetDoetIndSafe/TragetCollection/Frame         The "(G)" rule was not checked because the target ontain element of the "TragetCollection/OwnerType)           © MessageTemplateTargetDoetIndSafe/TragetCollection/Frame         The "(G)" rule was not checked because the target ontain element of the "TragetCollection/OwnerType)                                                                                                    | # TargetPropertyllame                                 | SalesOrder.Password                                                                                        |
| Format         ///international provided international provided provided provece provided provided provece provided provided pro                            | # TargetType                                          | QnEBS.BO.Sales.SalesOrderDetails                                                                           |
| ClarentMessageTemplate     MessageTemplateCalectionVialationVessageSuffix     MessageTemplateCalectionVialationVessageSuffix     MessageTemplateCalectionVialationVesSageSuffix     MessageTemplateCalectionVialationVesSageSuffix     MessageTemplateCalectionVialationVesSageSuffix     MessageTemplateCalectionVialationVesSageSuffix     MessageTemplateCalectionVialationVesSageSuffix     MessageTemplateCalectionVialationVesSageSuffix     MessageTemplateCalectionVialationVesSageSuffix     MessageTemplateCaleColectionVialationVesSageSuffix     MessageTemplateCaleColectionVialationVesSageSuffix     MessageTemplateCaleColectionVialationVesSageSuffix     MessageTemplateCaleColectionVialationVesSageSuffix     MessageTemplateCaleColeColeColeColeColeColeColeColeColeCo                                                                                                    | Format                                                | ^                                                                                                    |
| MessageTemplateCallectionValuationVessageSuffix     (Pror the "(TargetCallectionCouneType). (TargetCallectionPropertyName)" collection elements).     (TargetPropertyName)" must not be empty.     "(TargetPropertyName)" must not be empty.     (ProvertyName)" must not be empty.     (ProvertyName)" must not be empty not be empty.     (ProvertyName)" must not be empt | CustomMessageTemplate                                 | Please key in Password for cancel.                                                                         |
| MessageTemplateTargetDealtoStatefyCalector/Criteria     MessageTemplateTargetDealtoStatefyCalector/Criteria                               | MessageTemplateCollectionValidationMessageSuffix      | (For the "{TargetCollectionOwnerType}.{TargetCollectionPropertyName}" collection elements).                |
| MessageTemplateSkptMuBChttp://wlues     The "(b)" rule was not checked because the target properties is emply.     MessageTemplateTargetDealteStatifyTargetCollectionOvienTypc).(     MessageTemplateTargetDealteStatifyTargetCollectionOvienTypc).(     MessageTemplateTargetDealteStatifyTargetDealteStatifyTargetDealteStatifyTargetDealteStatifyTargetDealteStatifyTargetDealteStatifyTargetDealteStatifyTargetDealteStatifyTargetDealteStatifyTargetDealteSta                                                   | MessageTemplateMustNotBeEmpty                         | "{TargetPropertyName}" must not be empty.                                                                  |
| MessageTemplateTargetDeetloc5tat6f/CallectionCriteria     The "(di)" rule was not checked because the target is not an element of the "(TargetCallectionChineType).[     MessageTemplateTargetDeetloc5tat6f/TargetCollectionChineType).[     MessageTemplateTargetDeetloc5tat6f/TargetCollectionChineType).[     MessageTemplateTargetDeetloc5tat6f/TargetCollectionChineType).[     //     MessageTemplateTargetDeetloc5tat6f/TargetCollectionChineType).[     //     //     //     //     //     //     //     //     //     //     //     //     //     //     //     //     //     //     //     //     //     //     //     //     //     //     //     //     //     //     //     //     //     //     //     //     //     //     //     //     //     //     //     //     //     //     //     //     //     //     //     //     //     //     //     //     //     //     //     //     //     //     //     //     //     //     //     //     //     //     //     //     //     //     //     //     //     //     //     //     //     //     //     //     //     //     //     //     //     //     //     //     //     //     //     //     //     //     //     //     //     //     //     //     //     //     //     //     //     //     //     //     //     //     //     //     //     //     //     //     //     //     //     //     //     //     //     //     //     //     //     //     //     //     //     //     //     //     //     //     //     //     //     //     //     //     //     //     //     //     //     //     //     //     //     //     //     //     //     //     //     //     //     //     //     //     //     //     //     //     //     //     //     //     //     //     //     //     //     //     //     //     //     //     //     //     //     //     //     //     //     //     //     //     //     //     //     //     //     //     //     //     //     //     //     //     //     //     //     //     //     //     //     //     //     //     //     //     //     //     //     //     //     //     //     //     /           | MessageTemplateSkipNullOrEmptyValues                  | The "{Id}" rule was not checked because one of the target properties is empty.                             |
| MessageTemplateTargetDearleoStateSyTargetCriteria     The "(id)" rule was not checked because the target object does not satisfy rule's target orienta.     Concel_Sales_Order_Password     Index     Concel_Sales_Order_Password                                                                                                    | MessageTemplateTargetDoesNotSatisfyCollectionCriteria | The "{Id}" rule was not checked because the target is not an element of the "{TargetCollectionOwnerType}.{ |
| Misc         ^ <a href="https://www.internationalized">https://www.internationalized</a> <a href="https://www.internationalized">https://www.internationalized</a> Index                                                                                                    | MessageTemplateTargetDoesNotSatisfyTargetCriteria     | The "{Id}" rule was not checked because the target object does not satisfy rule's target criteria.         |
| Id Cancel_Sales_Order_Password  Infex  Output  Description  Description  Descr | Misc                                                  | ^                                                                                                    |
| Index Alterna Concel Salar Order Dersonrd                                                                                                    | - Id                                                  | Cancel_Sales_Order_Password                                                                                |
| Name     Cancel Saler Order Descuard                                                                                                    | Index                                                 |                                                                                                    |
| Calce_sales_order_Password                                                                                                    | Name                                                  | Cancel_Sales_Order_Password                                                                                |

3) After done click for Save. Logout and login system again

#### Verify the setting it's working

- 1) Go to sales order > create new > save the sales order first
- 2) Go to Edit > Mark as Cancelled > Save
- 3) System will prompt message for password

| - QM    | Sales Orders (canceled)                                                           |                           |        |      |                   |                              |                               |                                                                        |          |   |               |              |            |  |
|---------|-----------------------------------------------------------------------------------|---------------------------|--------|------|-------------------|------------------------------|-------------------------------|------------------------------------------------------------------------|----------|---|---------------|--------------|------------|--|
| Details | Datala Customer DO Address Others Notes Chemica Notes Chemica Notes Control Notes |                           |        |      |                   |                              |                               |                                                                        |          |   |               |              |            |  |
| Custo   | mer                                                                               | 700-A001                  |        |      |                   |                              | Attention                     | Ms. Lee Pui San                                                        |          |   |               | Doc Date     | 08/02/2024 |  |
| То      |                                                                                   | ADVANCE TRADING SON, BHD. |        |      |                   |                              | Agent                         | CDIDY                                                                  | DKOY     |   |               | S. Order No. | 502402/006 |  |
| Delive  | ery Term                                                                          |                           |        |      |                   | 🖌 Valdat                     | 🕈 Validation Error - 🗆 🗙 👘    |                                                                        |          |   | Reference No. |              |            |  |
| Term    |                                                                                   | C.O.D.                    |        |      |                   |                              |                               |                                                                        |          |   |               | Tax Indusive | e Rounding |  |
|         |                                                                                   |                           |        |      |                   | 🔀                            | Data Validation E<br>proceed. | Error: Please review and correct the data validation error(s) listed l | velow to |   |               |              |            |  |
|         |                                                                                   |                           |        |      |                   |                              |                               |                                                                        |          |   |               |              |            |  |
|         | K 🎄 🔇                                                                             | Scan Item 💻               | 🥥 🕼    | 15 d | 🖗 🛅 View Variants | Target                       | *                             | Description                                                            | _        | _ |               |              |            |  |
|         | Stock Co                                                                          | de Description            | F.Desc | Qty  | UOM Unit P        | <ul> <li>Sales Or</li> </ul> | der Detals,                   | Please key in Password for cancel.                                     |          |   |               |              |            |  |
|         | AMD-XP/                                                                           | 1 AMD XP 1800             | 2      |      | 1 UNITS           | 6/3310a<br>f9ee225           | 1-8850-9608-9765-<br>79f75)   |                                                                        |          |   |               |              |            |  |
|         |                                                                                   |                           |        |      |                   |                              |                               |                                                                        |          |   |               |              |            |  |
|         |                                                                                   |                           |        |      |                   |                              |                               |                                                                        |          |   |               |              |            |  |
|         |                                                                                   |                           |        |      |                   |                              |                               |                                                                        |          |   |               |              |            |  |
|         |                                                                                   |                           |        |      |                   |                              |                               |                                                                        |          |   |               |              |            |  |
|         |                                                                                   |                           |        |      |                   |                              |                               |                                                                        |          |   |               |              |            |  |
|         |                                                                                   |                           |        |      |                   |                              |                               |                                                                        |          |   |               |              |            |  |
|         |                                                                                   |                           |        |      |                   |                              |                               |                                                                        |          |   |               |              |            |  |
|         |                                                                                   |                           |        |      |                   |                              |                               |                                                                        | Close    |   |               |              |            |  |
|         |                                                                                   |                           |        |      |                   |                              |                               |                                                                        |          |   |               |              |            |  |

4) Click Close > Point to Customer > Right click > Customize Layout > Search for Password and drag out the field > close the Customization

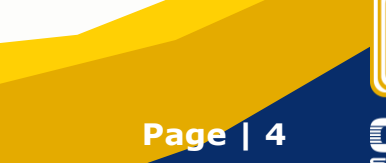

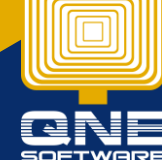

QNE Knowledge Base Empowers Your Business

knowledge is power

#### Sales Orders (Cancelled)

| Details           | Customer | DO Address Othe |  | ners      | Notes | 🖆 Files | Info | JomPay |  |  |
|-------------------|----------|-----------------|--|-----------|-------|---------|------|--------|--|--|
| Customer 700-A001 |          |                 |  |           |       |         |      |        |  |  |
| То                | 🔑 Custo  | mize Layout     |  | SDN. BHD. |       |         |      |        |  |  |
| Deliv             | O Reset  | Layout          |  |           |       |         |      |        |  |  |
| Term              | C        | C.O.D.          |  |           |       |         |      |        |  |  |
|                   |          |                 |  |           |       |         |      |        |  |  |

#### Sales Orders (Cancelled) als Customer DO Address Others Commission Rates Notes Tiles Approvals Info JomPay 700-A001 ADVANCE TRADING SDN. BHD Attention Agent Ms. Lee Pui San CINDY S. Order No. ject Self Bo 🗐 🗙 🔶 🌵 Scan Item.. 🗷 🖉 📴 📑 🖶 View Var ants= 🔘 🖉 🚳 📴 = 🖟 $\times$ 20 Hidden Items no Mary Matched Message Net Total Notification Password Recur ID nding Rounding Adjustr nt Local 685.00 Tax

#### 5) Key in password and click for save

| Sales Orders (Cancelled)  |                                                                                                    |                                                                                                    |  |  |  |  |  |  |  |  |
|---------------------------|----------------------------------------------------------------------------------------------------|----------------------------------------------------------------------------------------------------|--|--|--|--|--|--|--|--|
| DO Address Others Notes   |                                                                                                    |                                                                                                    |  |  |  |  |  |  |  |  |
| 700-A001 ~                | Attention                                                                                                    | Ms. Lee Pui San                                                                                                    |  |  |  |  |  |  |  |  |
| ADVANCE TRADING SDN. BHD. | Agent                                                                                                    | CINDY                                                                                                    |  |  |  |  |  |  |  |  |
|                           | <b>Require Date</b>                                                                                                    |                                                                                                    |  |  |  |  |  |  |  |  |
| C.O.D. ~                  | Password                                                                                                    | *****                                                                                                    |  |  |  |  |  |  |  |  |
| e                         | es         Orders (cancelled)           er         D0 Address Others Notes E         Files Info JomPay           700-A001         *           ADVIANCE TRADING SDN, BHD.         *           C.O.D.         * | es Orders (cancelled)  r D0 Address Others Notes  Files Info JomPay  700-A001  Attention ADVIANCE TRADING SDN. BHD. Agent C.O.D.  Password |  |  |  |  |  |  |  |  |

System will allow for save with password and sales order marked as cancel

#### If key in wrong password:

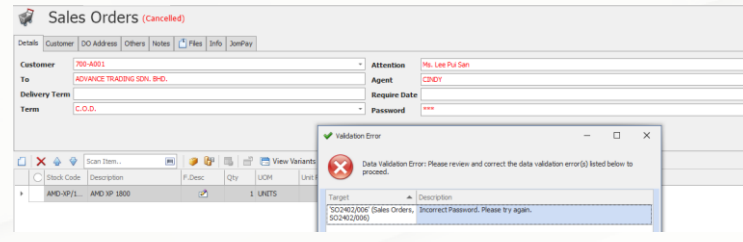

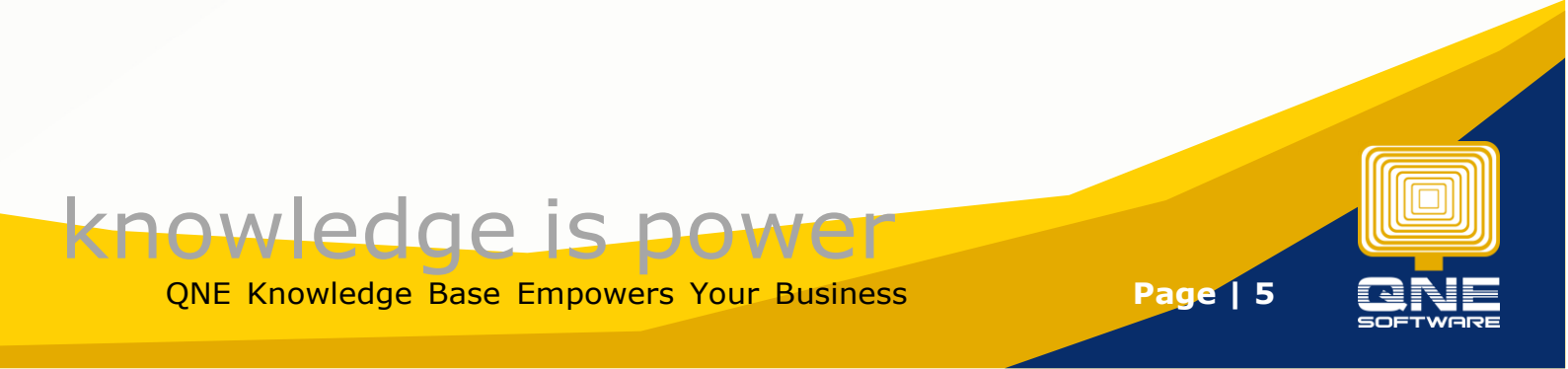